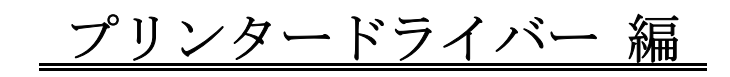

## ■インストール

本プリンターで印刷を行うには、「プリンタードライバー」が Windows にインストールされて いなければなりません。このプリンタードライバーがインストールされていなければ、最初に プリンタードライバーのインストール作業を行って下さい。

「プリンタードライバー」は付属の CD または、弊社ホームページからもダウンロードできます。

◆以下の内容をご確認のうえご使用ください。

- ・本製品と接続するパソコンは、パソコンメーカーまたはUSBボート供給メーカーによりUSB ポートが保証されているパソコンであること。
- ・Windows Vista/7/8/10 日本語版が動作するパソコンであること。
- ・USB ハブでの動作は保証できません。
- ・印刷中はUSB ケーブルを抜き差ししないでください。
- ・他のすべての USB 機器との同時接続は保証しておりません。
- ・USB ケーブルは長さが 2m 以内で推奨のものをご使用ください。
- ・USB3.0では接続することができません。
- ・USB ケーブルはパソコンまたは、プリンターの電源が入っている状態で抜き差し出来ますが、 プリンタードライバーインストールの際は、一旦プリンターの電源をお切りください。
- ・他のアプリケーションが起動している場合、正常にインストールされない場合がありますので、 全て終了させてから行ってください。

1. Windows 7 へのインストール (32 ビット/64 ビット)

32 ビットプリンタードライバーのインストールで進めます。 (64 ビットの場合でも、基本的なパソコン操作は変わりません)

最新ドライバーをインストールする場合の注意

Plug&Play (USB 接続) でドライバーをインストールする際に、Windows 7 に同機種用のドライバーが 存在すると、そのドライバーがインストールされてしまいます。最新ドライバーをインストールする 場合は、プリンターとコンピューターを USB ケーブルで接続する前に必ず次の手順を実行してください。

1.1 【スタート】 - 【デバイスとプリンター】を クリックします。

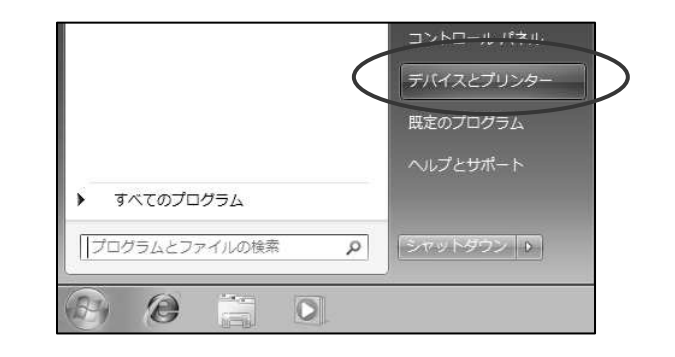

1.2 任意のプリンターアイコンをクリックし、プリンター関連メニューを表示させ【プリント サーバープロパティ】をクリックします。ここでは、【Microsoft XPS Document Writer】を クリックし、【プリントサーバープロパティ】をクリックします。

|            | ( 1.)1)29001K                       | · //(AE)/00/04                                            |                    | ** <b>}</b> |
|------------|-------------------------------------|-----------------------------------------------------------|--------------------|-------------|
| デバイスの追加    | プリンターの追加                            | 印刷ジョブの表示 プリント サーバー                                        | プロパティ » 💙          | - 0         |
| ▲ デバイス (2) |                                     |                                                           |                    |             |
|            |                                     |                                                           |                    |             |
| プリンターと     | FAX (2)                             |                                                           |                    |             |
| Fax        | Microsoft XPS<br>Document<br>Writer |                                                           |                    |             |
| Mic        | crosoft XPS Document                | Writer 状況: ② 既定<br>モデル: Microsoft XPS Docu<br>カデゴリ: プリンター | 状態: キューに 0 個のドキュメン | · ト         |

1.3【ドライバー】タブをクリックし、【追加】をクリックします。

| インストールされたプリンター ドライ   | /(̈-( <u>P</u> ): |                   |
|----------------------|-------------------|-------------------|
| 名前                   | プロセッサ             | 種類                |
| Microsoft XPS Docume | x86               | Type 3 - ユーザー モード |
|                      |                   |                   |

1.4【次へ】をクリックします。

| 🖙 プリンター ドライバーの追加さ | フィザード                                                                           | × |
|-------------------|---------------------------------------------------------------------------------|---|
|                   | プリンター ドライバーの追加ウィザードの開始                                                          |   |
|                   | このウィザードを使用すると、1 つのプリント サーバー上にいくつかの異<br>なるプラットフォーム用のプリンター ドライバーをインストールできます。      |   |
|                   | コンピューターまたはネットワーク コンピューターがプリント サーバーに接<br>続すると、正しいプリンター ドライバーが自動的にインストールされま<br>す。 |   |
|                   | 続行するには、[次へ]をクリックしてください。                                                         |   |
|                   |                                                                                 |   |
|                   |                                                                                 |   |
|                   | $\frown$                                                                        |   |
|                   | 〈 戻る(日 / 沐へ(N) > )キャンセ                                                          | μ |

1.5【プロセッサ】の一覧から、【x86】(32bit版)のチェックボックスを ON にして、

| プリンター ドライバー                               | ーの追加ウィザード                                                       | ×   |                           |
|-------------------------------------------|-----------------------------------------------------------------|-----|---------------------------|
| <b>プロセッサとオペレーティ</b><br>プロセッサとオペレー<br>ります。 | <b>ング システムの選択</b><br>Fィング システムの組み合わせによって、使用するプリンター ドライバー セットは異な |     |                           |
| このドライバーを使用<br>( <u>S</u> ):               | 目するすべてのコンピューターのプロセッサとオペレーティング システムを選択してください                     |     | 6 4 ビットパソコンの場合、x 64 になります |
| プロセッサ                                     | 種類                                                              |     |                           |
| 🛄 Itanium                                 | Type 3 - ユーザー モード                                               |     |                           |
| 64                                        | Type 3 - ユーザー モード                                               |     |                           |
| U                                         | Type 3 - 1 / E 1                                                |     |                           |
|                                           |                                                                 |     |                           |
|                                           |                                                                 |     |                           |
|                                           |                                                                 |     |                           |
|                                           |                                                                 | 2   |                           |
|                                           | $\sim$                                                          |     |                           |
|                                           | 〈 戻る(B) (次へ(N) 〉 キャン                                            | 2/4 |                           |

1.6【ディスク使用】をクリックします。

| インストールす<br>覧にない場合<br>Windows Up<br>イバーを選択 | るプリンタードライバーの製造元とモデルを選択してください。希望<br>は、ディスク使用1をグリックして、必要なドライバーを選択してくだく<br>date が利用できる場合は、クリックするとこのプロセッサとオペレーテ<br>できます。 | するプリンター ドライバーがー<br>さい。<br>・ィング システムのその他のド |
|-------------------------------------------|----------------------------------------------------------------------------------------------------|-------------------------------------------|
| 製造元<br>Brother<br>Canon<br>Casio<br>Epson | プリンター<br>Brother DCP-116C<br>日日のther DCP-117C<br>Brother DCP-128C<br>日日のther DCP-129C                                |                                           |
| このドライバーはデき<br>ドライバーの署名が                   | ジタル署名されています。 Windows Update(W)<br>(重要な理由                                                                             | ディスク使用(出)                                 |

1.7【参照】をクリックします。

| םשצ- | ディスクからインストール                                                       | ×              |
|------|--------------------------------------------------------------------|----------------|
| 9    | 製造元が配布するインストールディスクを指定したドライブに挿入<br>して、下の正しいドライブが選択されていることを確認してください。 | ОК<br>( ++>>セル |
|      | 製造元のファイルのコピー元(C):                                                  |                |
|      | A¥                                                                 | 参照(B)          |

1.8 ドライバーの入ったフォルダを指定します。例として「C:¥Digica6\_Version64\_67」を指定します。 「Digica6. inf」を指定して「開く」をクリックしてください。

| ファイルの場所(1):               | Digica6-Version6.4_6.7 | - G Ø 🕫 🗔 •      |            |      |
|---------------------------|------------------------|------------------|------------|------|
| 名前                        | *                      | 更新日時             | 種類         | サイズ  |
| )) x64                    |                        | 2016/02/29 11:55 | ファイル フォルダー |      |
| ¥96                       |                        | 2016/02/29 11:55 | ファイル フォルダー |      |
| Digica6.inf               | )                      | 2016/02/22 15:06 | セットアップ情報   |      |
|                           |                        |                  |            |      |
|                           |                        |                  |            |      |
| ٠ [                       |                        | m                |            |      |
| <  <br>7ァイル名( <u>N</u> ): | Digica6 inf            | m                |            | R(Q) |

1.9【OK】をクリックします。

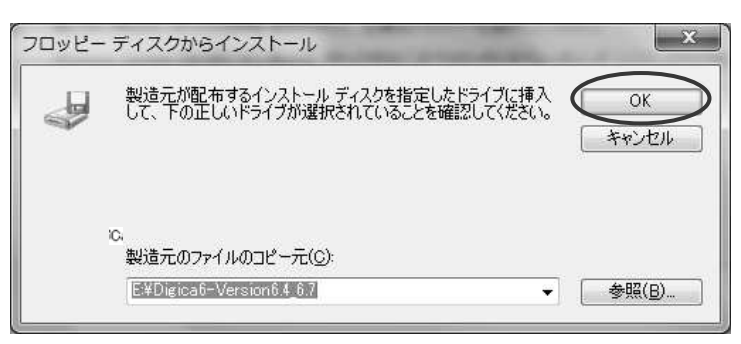

1.A【プリンター】の一覧より、ご使用のプリンターを選択し、【次へ】をクリックします。 YAMAZAKURA Digica(Rev.6)を選択します。

| 島 プリン        | タードライバーの追加ウィザード                                                                                                    |
|--------------|----------------------------------------------------------------------------------------------------|
| プリンタ<br>製    | ー <b>ドライバーの選択</b><br>造元とモデルによって使用するブリンター ドライバーが決まります。                                                                                                    |
| *            | インストールするプリンタードライバーの製造元とモデルを選択してください。希望するプリンタードライバーが一覧にない場合は、「ディスク使用」をグリックして、必要なドライバーを選択してください。<br>Windows Update が利用できる場合は、クリックするとこのプロセッサとオペレーティング システムのその他のドラ<br>イバーを選択できます。 |
| プリンター<br>YAM | AZAKURA Dieica (Rev. 6)                                                                                                    |
| 50<br>52     | ドライバー(こ(は、Authenticode(tm) 署名があります。 Windows Update(W) ディスク使用(出)<br>イバーの署名が重要な理由                                                                                               |
|              | < 戻る( <u>B</u> ) 次へ( <u>N</u> ) > キャンセル                                                                                                    |

1.B【完了】をクリックします。

| 🚔 プリンター ドライバーの通 | 創加ウィザード                                             | x                     |
|-----------------|-----------------------------------------------------|-----------------------|
|                 | プリンタードライバーの追加ウィザードの完了                               | 64ビットパソコンの場合、x64になります |
|                 | ゴンカードライバーの追加ウノザードを字マリキリト                            |                       |
|                 | 次のドライバーを追加します:                                      |                       |
|                 | YAMAZAKURA Digica (Rev.6) x86, ype 3 - ユーザー モー<br>ド |                       |
|                 |                                                     |                       |
|                 |                                                     |                       |
|                 | ウィザードを閉じるには、[完了] をクリックしてください。                       |                       |
|                 |                                                     |                       |
|                 | 〈戻る(日) 先7 キャ                                        |                       |

補足

【Windows セキュリティ】画面が表示された場合、

【インストール】をクリックします。

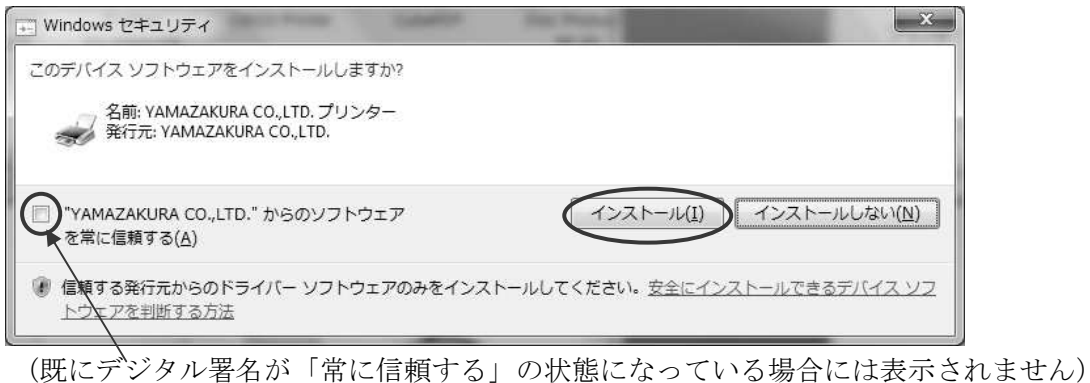

1.C【インストールされたプリンタードライバー】の一覧に追加されていることを確認し、 【閉じる】をクリックします。

| ■ ブリントサーバーのプロパティ                                |                      |
|-------------------------------------------------|----------------------|
| 用紙 ポート ドライバー セキュリティ 詳細設定                        |                      |
| SINPC066                                        | 64ビットパソコンの場合、x64になりま |
|                                                 |                      |
| インストールされたプリンタードライバー(P):                         |                      |
| 名前 カセッサ 種類                                      |                      |
| Microsoft XPS Document Writer x86 Type 3 - 1-9- |                      |
| ThinkAkoto Digica (Kev.o)                       |                      |
|                                                 |                      |
|                                                 |                      |
| E                                               |                      |
|                                                 |                      |
|                                                 |                      |
|                                                 |                      |
|                                                 |                      |
| 101771ハー設定の変更(5)                                |                      |
| 開Uる キャンセル 適用(A)                                 |                      |

- 2. プリンターとコンピューターをUSBで接続する (Windows 7)
  - 2.17 リンターの電源が切れていることを確認し、プリンターとコンピューターをUSBケーブル で接続します。

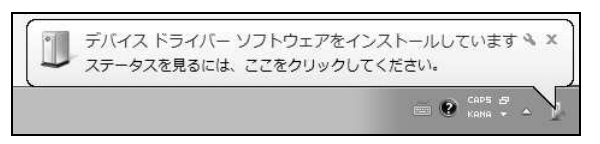

- 2.2 プリンターの電源を入れます。
- 2.3 画面右下のインジケーターに『デバイスドライバーソフトウェアをインストールしています』 のメッセージが表示され、このタイミングで自動的にドライバーがインストールされます。

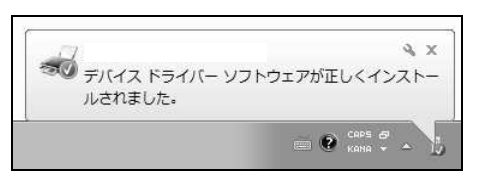

2.4【デバイスとプリンター】にプリンターアイコンが追加されたことを確認します。

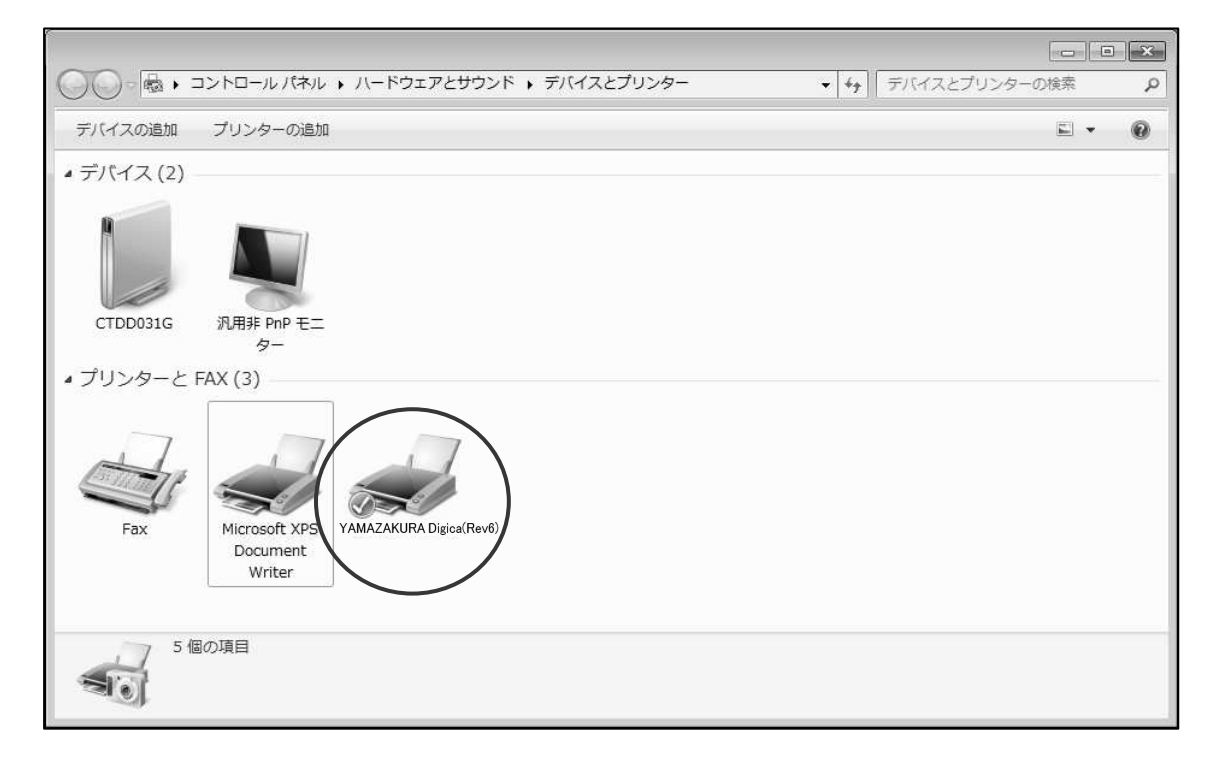

以上で終了です。

3. プリンタードライバーをインストールする前にUSBで接続してしまった場合 (Windows 7)

プリンタードライバーをインストールする前にプリンターとパソコンを接続すると、画面右下に 『デバイスドライバーソフトウェアは正しくインストールされませんでした。』のメッセージが表示 されてしまいます。その場合、次の手順でリカバリしてください。

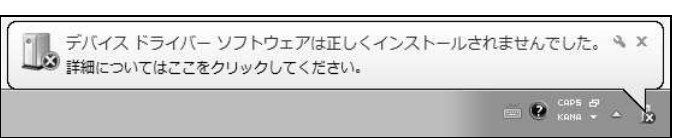

3.1【デバイスとプリンター】を表示すると「未指定」のデバイスになって表示されます。

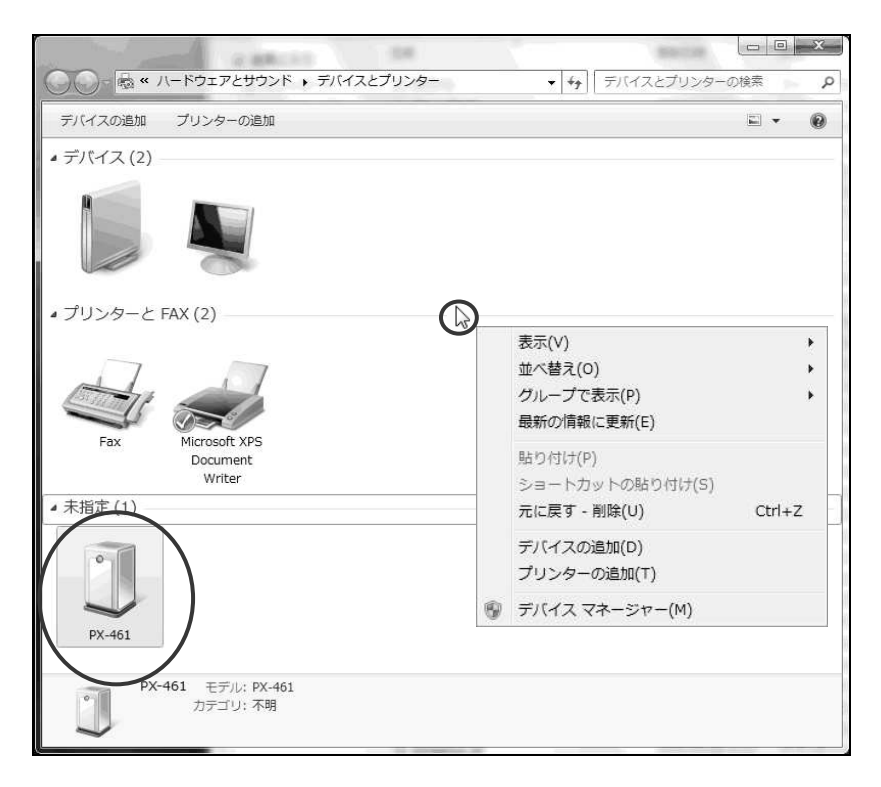

3.2【デバイスとプリンター】画面内で右クリックし、【デバイスマネージャー】をクリックします。

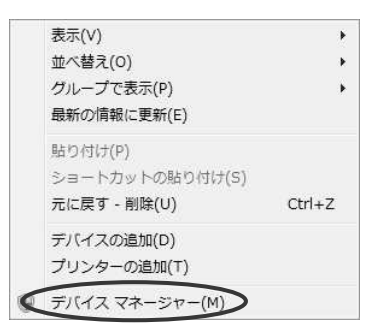

3.3【デバイスマネージャー】の【ほかのデバイス】をダブルクリックしてください。 表示されたプリンター(接続したプリンター:YAMAZAKURA Digica(Rev.6)をマウスの 右ボタンをクリックし、表示メニューから【削除】を選択してください。

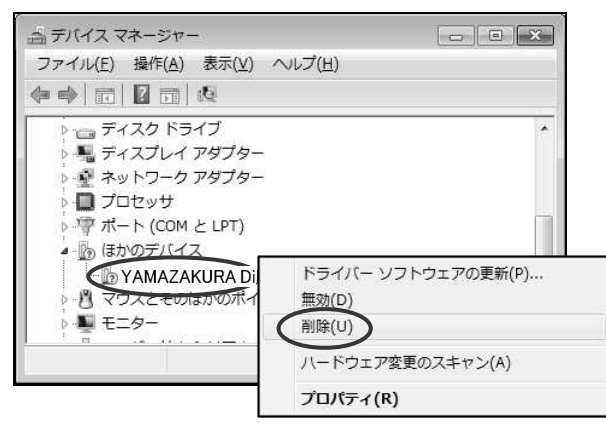

3.4【デバイスのアンインストールの確認】画面が表示されますので【OK】をクリックします。

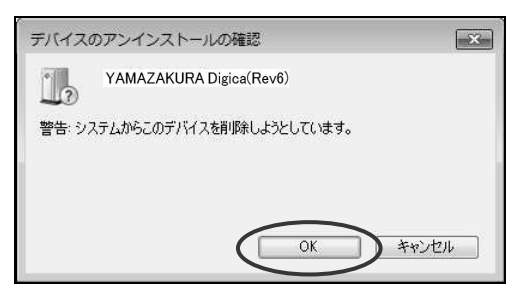

3.5【デバイスマネージャー】画面を終了します。

3.6 プリンターの電源を切ります。

3.7 『<u>プリンターとコンピューターをUSBで接続する</u>』を行ってください。
(プリンタードライバーをまだインストールしていない場合には、
『<u>プリンタードライバーをインストールする</u>』から行ってください。)

- 4. Windows 8/8.1へのインストール (32 ビット/64 ビット)
- 64 ビットプリンタードライバーのインストールで進めます。 (32 ビットドライバー場合も操作は変わりません)

最新ドライバーをインストールする場合の注意

Plug&Play (USB 接続) でドライバーをインストールする際に、Windows8.1 に同機種用のドライバーが 存在すると、そのドライバーがインストールされてしまいます。最新ドライバーをインストールする 場合は、プリンターとコンピューターを USB ケーブルで接続する前に必ず次の手順を実行してください。

4.1 画面左下のコーナーをマウスで右クリックするとメニューが表示されますので 【コントロールパネル】をクリックします。

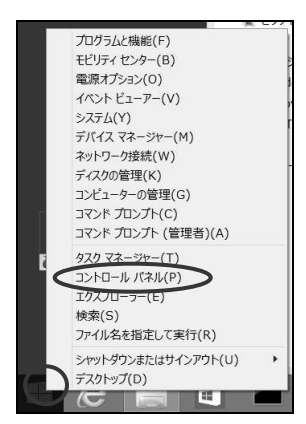

4.2 コントロールパネル画面の【デバイスとプリンターの表示】をクリックします。

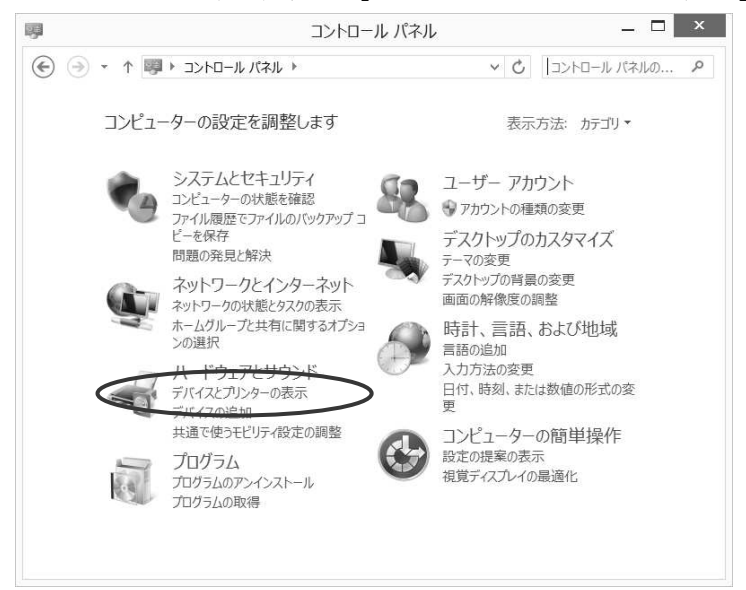

4.3 任意のプリンターイコンをクリックし、プリンター関連メニューを表示させ、【プリント サーバープロパティ】をクリックします。ここでは、【Microsoft XPS Document Writer】 をクリックし、【プリントサーバープロパティ】をクリックします。

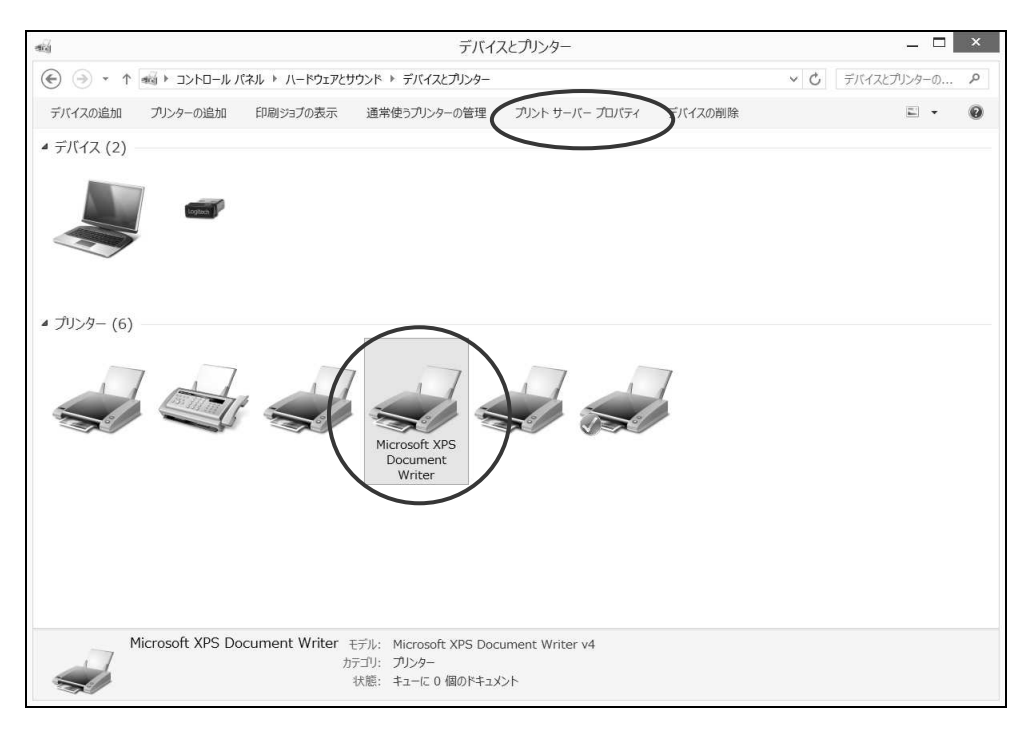

4.4【ドライバー】タブをクリックし、【ドライバー設定の変更】をクリックします。

| U                    |                             |                   |
|----------------------|-----------------------------|-------------------|
| インストールされたフリンター  <br> | ドライバー( <u>P</u> ):<br>プロセッサ | 種類                |
|                      | x64                         | Type 3 - ユーザー モード |
|                      | x64                         | Type 3 - ユーザー モード |
|                      | . x64                       | Type 3 - ユーザー モード |
|                      | . x86                       | Type 3 - ユーザー モード |
| Microsoft XPS Docum  | en x64                      | Type 4 - ユーザー モード |
|                      | x64                         | Type 3 - ユーザー モード |
|                      | x64                         | Type 3 - ユーザー モード |
|                      | x64                         | Type 4 - ユーザー モード |
|                      |                             |                   |

(上記ボタンをクリックすることにより管理者モードになります。)

4.5【追加】をクリックします。

| 名前     プロセッサ     種類       x64     Type 3 - ユーザ       x64     Type 3 - ユーザ       x64     Type 3 - ユーザ       x86     Type 3 - ユーザ       x64     Type 3 - ユーザ       x64     Type 3 - ユーザ       x64     Type 3 - ユーザ       x64     Type 3 - ユーザ       x64     Type 3 - ユーザ       x64     Type 3 - ユーザ       x64     Type 3 - ユーザ | - モード<br>- モード<br>- モード |
|----------------------------------------------------------------------------------------------------|-------------------------|
| x64.     Type 3 - ユーザ       x64.     Type 3 - ユーザ       x64.     Type 3 - ユーザ       x64.     Type 3 - ユーザ       x86.     Type 3 - ユーザ       Microsoft XPS Documen     x64       x64.     Type 3 - ユーザ       x64.     Type 3 - ユーザ       x64.     Type 3 - ユーザ       x64.     Type 3 - ユーザ                                    | - モード<br>- モード<br>- モード |
| x64     Type 3 - ユーザ       x64     Type 3 - ユーザ       x86     Type 3 - ユーザ       Microsoft XPS Documen     x64       x64     Type 3 - ユーザ       x64     Type 3 - ユーザ       x64     Type 3 - ユーザ       x64     Type 3 - ユーザ       x64     Type 3 - ユーザ                                                                        | - モード<br>- モード          |
| x64     Type 3 - ユーザ       x86     Type 3 - ユーザ       Microsoft XPS Documen     x64       x64     Type 3 - ユーザ       x64     Type 3 - ユーザ       x64     Type 3 - ユーザ                                                                                                    | - E-K                   |
| x86     Type 3 - ユーザ       Microsoft XPS Documen     x64     Type 4 - ユーザ       x64     Type 3 - ユーザ       x64     Type 3 - ユーザ       x64     Type 3 - ユーザ                                                                                                    |                         |
| Microsoft XPS Documen x64     Type 4 - ユーザ       x64     Type 3 - ユーザ       x64     Type 3 - ユーザ       x64     Type 3 - ユーザ                                                                                                    | - モード                   |
| x64     Type 3 - ユーザ       x64     Type 3 - ユーザ                                                                                                    | ーモード                    |
| x64 Type 3 - ユーザ                                                                                                    | - E-K                   |
|                                                                                                    | - <del>-</del> - +      |
| x64 Type 4 - ユーザ                                                                                                    | - モード                   |
|                                                                                                    |                         |

4.6【次へ】をクリックします。

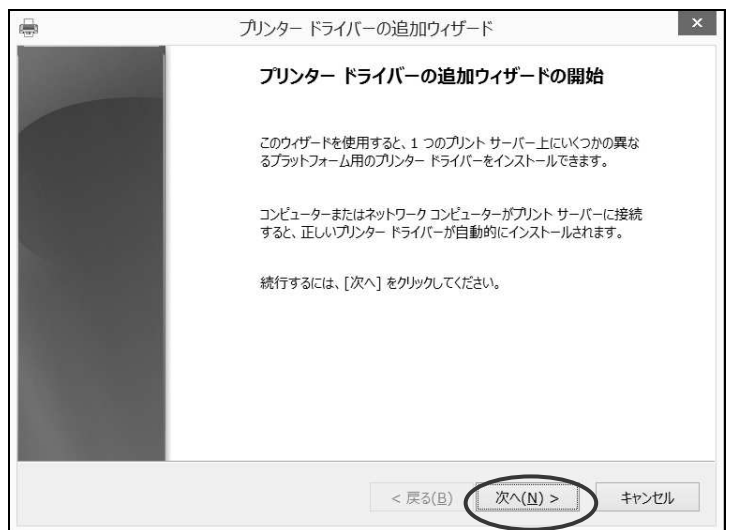

4.7【プロセッサ】の一覧から、【x64】(64bit版)のチェックボックスを ON にして、【次へ】 をクリックします。

|          | プリンター ドライバーの追加ウィザード                                   |                          |
|----------|-------------------------------------------------------|--------------------------|
| יםל<br>כ | <b>セッサの選択</b><br>れロセッサによって、使用するプリンター ドライバー セットは異なります。 |                          |
|          | このドライバーを使用するすべてのコンピューターのプロセッサを選択してください(S):            | 32 ビットパソコンの場合、x 86 になります |
|          | 7⊓tzutt<br>✓ x64                                      |                          |
|          |                                                       |                          |
|          |                                                       |                          |
|          |                                                       |                          |
|          |                                                       | _                        |
|          | < 戻る(B) 次へ(N) > キャンセル                                 |                          |

4.8【ディスク使用】をクリックします。

| インストールするプリ<br>にない場合は、「ディ<br>Windows Updat<br>イバーを選択できます          | ンター ドライバー<br>マク使用] をクリ<br>e が利用できるす<br>す。 | の製造元とモデルを選択してください。希望するプリンター ドライ<br>ックして、必要なドライバーを選択してください。<br>易合は、クリックするとこのプロセッサとオペレーティング システムの・                                                                                                    | バーが一覧<br>その他のドラ |
|------------------------------------------------------------------|-------------------------------------------|----------------------------------------------------------------------------------------------------|-----------------|
| 製造元<br>Brother<br>Canon<br>Dell<br>Eastman Kodak Compar<br>EPSON | iy v                                      | 7)>9-<br>a Brother Color Leg Type1 Class Driver<br>a Brother Color Type3 Class Driver<br>brother Color Type4 Class Driver<br>brother Generic Jpeg Type1 Class Driver<br>Brother Generic Jpeg Type2 Class Driver | ^<br>•          |
| このドライバーはデジタル署                                                    | 名されています                                   | 。<br>Windows Update( <u>W</u> )<br>ディスク使                                                                                                    | 明(日)            |

4.9【参照】をクリックします。

| フロッピー ディスクからインストール                                                  | ×     |
|---------------------------------------------------------------------|-------|
| 製造元が配布するインストール ディスクを指定したドライブに挿入し<br>て、下の正しいドライブが選択されていることを確認してください。 | ОК    |
|                                                                     | キャンセル |
|                                                                     |       |
|                                                                     |       |
| 製造元のファイルのコピー元(C):                                                   |       |

4.A ドライバーの入ったフォルダを指定します。「E: ¥Digica6\_Version64\_67」を指定します。

| ファイルの場所     |                        |                  |            | ×             |
|-------------|------------------------|------------------|------------|---------------|
| ファイルの場所(1): | Digica6-Version6.4_6.7 | . 0 0 0          |            |               |
| 名前          | *                      | 更新日時             | 種類         | サイズ           |
| 📗 x64       |                        | 2016/02/29 11:55 | ファイル フォルダー |               |
| X86         |                        | 2016/02/29 11:55 | ファイル フォルダー |               |
| Digica6.inf | )                      | 2016/02/22 15:06 | セットアップ情報   |               |
|             |                        |                  |            |               |
| × [         |                        | m                |            |               |
| ファイル名(N):   | Digica6.inf            |                  | -          | ₭( <u>0</u> ) |
| ファイルの種類(工): | セットアップ情報 (*.inf)       |                  | - ++       | りンセル          |

4.B【OK】をクリックします。

| フロッピー | ディスクからインストール                                                                |   |
|-------|-----------------------------------------------------------------------------|---|
| ~     | 製造元が配布するインストールディスクを指定したドライブに挿入<br>して、下の正しいドライブが選択されていることを確認してください。<br>キャンセル | D |
|       | 製造元のファイルのコピー元(C):<br>■#Pletcat=Version(は手)://        ◆           ◆ 瞬(B)     | 1 |

4.C【プリンター】の一覧より、ご使用のプリンターを選択し、【次へ】をクリックします。 YAMAZAKURA Digica(Rev. 6)を選択します。

| ➡ プリンター ドライバーの追加ウィザード                                                                                | J |
|----------------------------------------------------------------------------------------------------|---|
| <b>プリンター ドライバーの選択</b><br>製造元とモデルによって使用するプリンター ドライバーが決まります。                                           |   |
| インストールするプリンター ドライバーの製造元とモデルを選択してください。希望するプリンター ドライバーが一<br>覧にない場合は、「ディスク使用」をクリックして、必要なドライバーを選択してください。 |   |
| Windows: Update が利用できる場合は、 クリックするとこのプロセッサとオペレーティング システムのその他のドラ<br>イバーを選択できます。                        |   |
| 717-25-<br>YAMAZAKURA Digica (Rev.5)                                                                 |   |
| このドライバー(こは、Authenticode(tm) 署名があります。 Windows Update(W) ディスク使用(H)<br>ドライバーの署名が重要な理由                   |   |
| < 戻る(B) 次へ(N) > キャンセル                                                                                |   |

4.D【完了】をクリックします。

| 🖶 プリンター ドライバーの | 追加ウィザード X                                                              |                          |
|----------------|------------------------------------------------------------------------|--------------------------|
|                | プリンター ドライバーの追加ウィザードの完了                                                 | 32 ビッドハリヨンの場合、x 86 になります |
|                | プリンター ドライバーの追加ウィザードを完了しました。                                            |                          |
|                | 次のドライバーを追加します:<br>YAMAZAKURA Digica (Rev. ), x86, ype 3 - ユーザー モー<br>ド |                          |
|                |                                                                        |                          |
|                | ウィザードを閉じるには、[完了] をクリックしてください。                                          |                          |
|                | 〈 戻る(B 完了 キャンセル                                                        |                          |

補足【Windows セキュリティ】画面が表示された場合、【インストール】をクリックします。

| Windows セキュリティ                                            | ×                               |
|-----------------------------------------------------------|---------------------------------|
| このデバイス ソフトウェアをインストールしますか?                                 |                                 |
| 名前: YAMAZAKURA CO.,LTD. プリンター<br>発行元: YAMAZAKURA CO.,LTD. |                                 |
| "YAMAZAKURA CO.,LTD." からのソフトウェア<br>を常に信頼する( <u>A</u> )    | インストール(I) インストールしない( <u>N</u> ) |
| 信頼する発行元からのドライバー ソフトウェアのみをインス トウェアを判断する方法                  | トールしてください。安全にインストールできるデバイス ソフ   |

4.E【インストールされたプリンタードライバー】の一覧に追加されていることを確認し、 【閉じる】をクリックします。

| プリントサーバーのプロパティ ×                               |                           |
|------------------------------------------------|---------------------------|
| 用紙 ポート ドライバー セキュリティ 詳細設定                       |                           |
| II.                                            | 3 2 ビットパソコンの場合、 x 86 になりま |
| インストールされたプリンター ドライバー( <u>P</u> ):              |                           |
| 名前 九七世 種類                                      |                           |
| YAMAZAKURA Digica(Rev6) x64 Iype 3 - ユーザー モード  |                           |
| x64 Type 3 - ユーザー モード                          |                           |
| x64 Type 3 - ユーザー モード<br>x86 Type 3 - ユーザー モード |                           |
| Microsoft XPS Documen x64 Type 4 - ユーザー モード    |                           |
| x64 Type 3 - ユーザー モード<br>x64 Type 2 - ユーザー モード |                           |
| x64 Type 4 - ユーザー モード                          |                           |
|                                                |                           |
|                                                |                           |
|                                                |                           |
| 追加(D) 削除(R) プロパティ(E)                           |                           |
|                                                |                           |
|                                                |                           |
| ⑦じる アンセル 適用(A)                                 |                           |
|                                                |                           |

<sup>(</sup>既にデジタル署名が「常に信頼する」の状態になっている場合には表示されません)

- 5. プリンターとコンピューターをUSBで接続する(Windows8/8.1)
  - 5.1 プリンターの電源が切れていることを確認し、プリンターとコンピューターをUSBケーブル で接続します。
  - 5.2 プリンターの電源を入れます。
  - 5.3 タスクバーにインストールのアイコンが表示されます、このタイミングで自動的にドライバー がインストールされます。

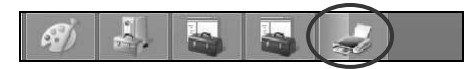

上記アイコンをクリックするとインストールの状況が表示されます。

- 5.4 プリンターの電源が切れていることを確認し、プリンターとコンピューターをUSBケーブル で接続します。
- 5.5 プリンターの電源を入れます。
- 5.6 タスクバーにインストールのアイコンが表示されます、このタイミングで自動的にドライバー がインストールされます。

| デバイスの設定                |                                                                             | × |
|------------------------|-----------------------------------------------------------------------------|---|
| YAMAZAKURĀ Digica(Revē | をインストールしています<br>セットアップが必要なファイルをシステムにインストールするまでお待ちください。これには数分<br>かかる場合があります。 |   |
|                        | RECE                                                                        | i |

5.7【デバイスとプリンター】にプリンターイコンが追加されたことを確認します。

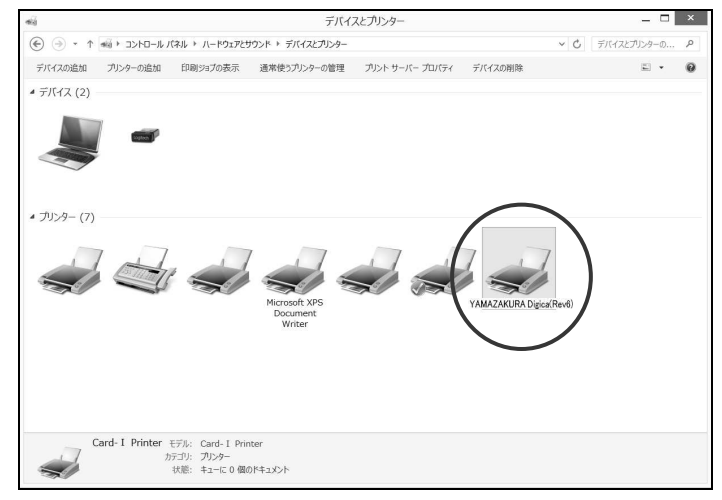

以上で終了です。

6. プリンタードライバーをインストールする前にUSBで接続してしまった場合 (Windows 8/8.1)

プリンタードライバーをインストールする前にプリンターとパソコンを接続すると、デバイスと プリンター画面に未指定のデバイスとして表示されてしまいます。その場合、次の手順でリカバリ してください。

6.1【デバイスとプリンター】を表示すると「未指定」のデバイスになって表示されます。

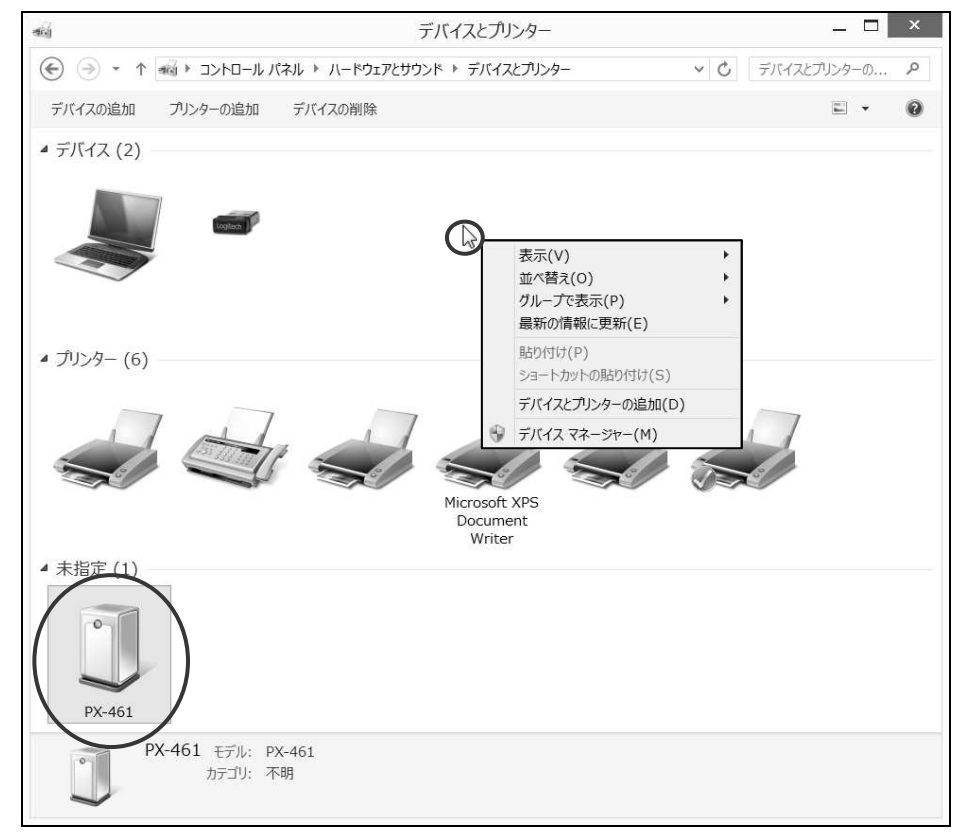

6.2【デバイスとプリンター】画面内で右クリックし、【デバイスマネージャー】をクリックします。

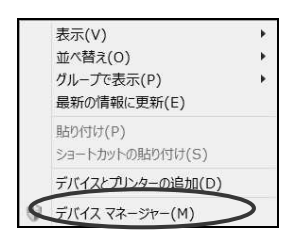

6.3【デバイスマネージャー】の【ほかのデバイス】をダブルクリックしてください。 表示されたプリンター(接続したプリンター: YAMAZAKURA Digica(Rev6)をマウスの 右ボタンをクリックし、表示メニューから【削除】を選択してください。

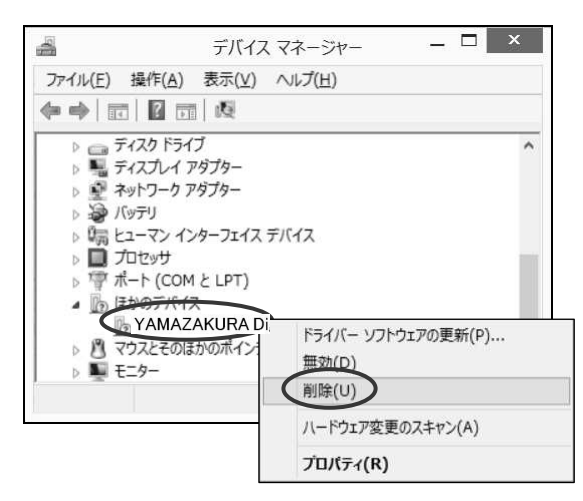

6.4【デバイスのアンインストールの確認】画面が表示されますので【OK】をクリックします。

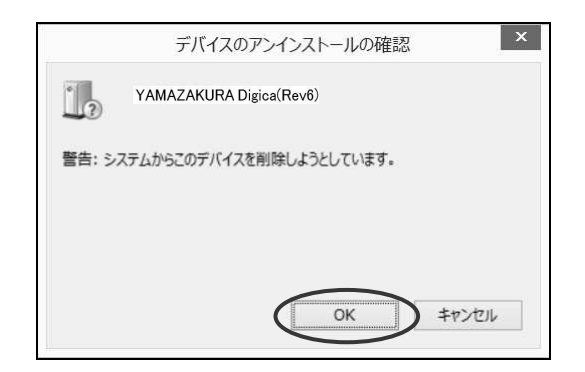

6.5【デバイスマネージャー】画面を終了します。

6.6 プリンターの電源を切ります。

6.7 『プリンターとコンピューターをUSBで接続する』を行ってください。 (プリンタードライバーをまだインストールしていない場合には、 『プリンタードライバーをインストールする』から行ってください。) 7. Windows 1 0 へのインストール (32 ビット/64 ビット)

「Windows」キーを押しながら「X」キーより「コントロールパネル」をクリックし、前記 Windows 7 / 8 と同様の手順となります。

・最新ドライバーをインストールする場合の注意 (P36)を参照ください。

・プリンターとコンピューターをUSBで接続する (P41)を参照ください。

 ・プリンタードライバーをインストールする前にUSBで接続してしまった場合 (P42)を参照ください。